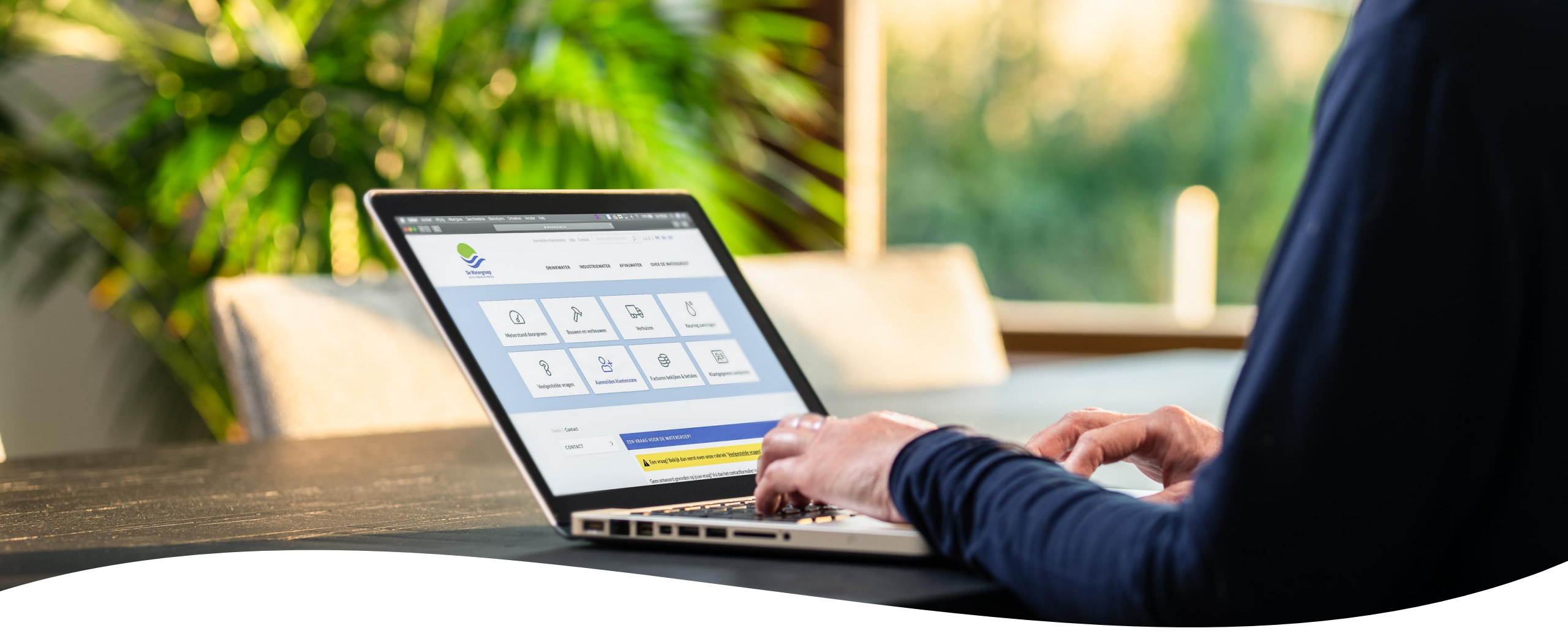

# Wachtwoord wijzigen

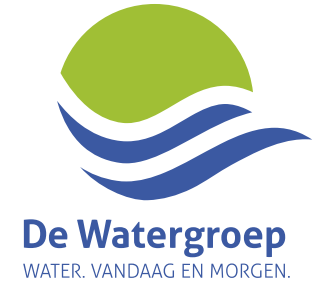

## Ga in de klantenzone naar 'Gebruikersgegevens'

- Klik op het pijltje naast je gebruikersnaam
- Klik op 'Gebruikersgegevens'

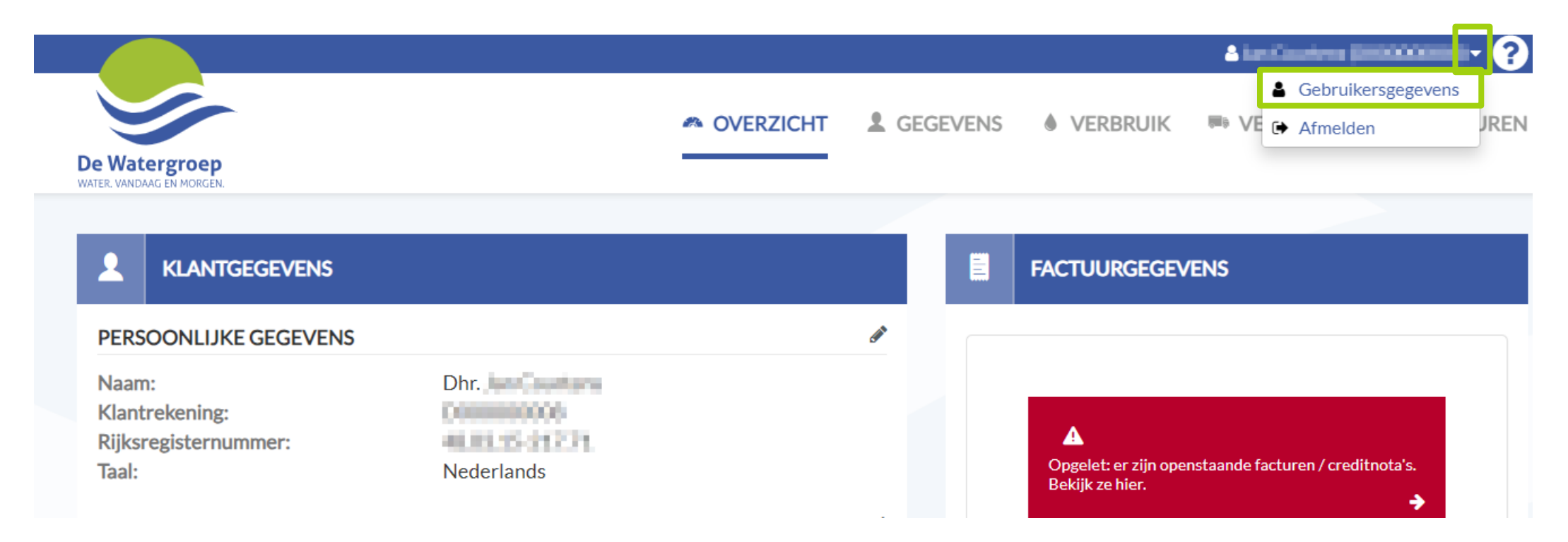

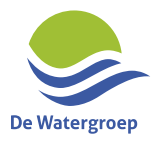

# Klik op 'Wijzig wachtwoord'

|                                            |           |         |                     | ≜ her Courtered (2 |          |
|--------------------------------------------|-----------|---------|---------------------|--------------------|----------|
| De Watergroep<br>WATER: VANDAAG EN MORGEN. | OVERZICHT | GEGEVEN | 6 💧 VERBRUIK        | VERHUIZEN          | FACTUREN |
| <b>GEBRUIKERSC</b>                         | GEGEVENS  |         |                     |                    |          |
| Gebruikersnaam                             | gmail.com | Wijzig  | gebruikersnaam (= e | e-mailadres)       |          |
| Wachtwoord                                 | ****      | Wijzig  | wachtwoord          |                    |          |

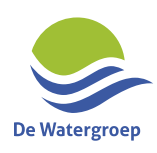

#### Stel een nieuw wachtwoord in

 Jouw wachtwoord moet minimum 8 tekens (maximaal 16 tekens) bevatten waarvan minstens één kleine letter, één hoofdletter en één getal. Het teken '<' is niet toegelaten.</li>

| De Watergroep<br>Water. Vandaag en Morgen. |                               |                               |
|--------------------------------------------|-------------------------------|-------------------------------|
| WACHTWOORD WIJZIGEN                        |                               |                               |
| Origineel wachtwoord                       | Geef je huidig wachtwoord in  | Ø                             |
| Nieuw wachtwoord                           | Geef een nieuw wachtwoord in  | Ø                             |
| Herhaal wachtwoord                         | Herhaal het nieuwe wachtwoord | 0                             |
| ANNULEREN                                  |                               | BEVESTIG JE NIEUWE WACHTWOORD |

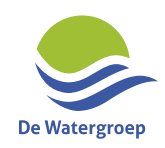

#### Klik op 'Bevestig je nieuwe wachtwoord'

| De Watergroep<br>NATER, VANDAAG EN MORGEN. |                               |
|--------------------------------------------|-------------------------------|
|                                            |                               |
| WACHTWOORD WIJZIGEN                        |                               |
| •••••                                      | Ø                             |
| •••••                                      | ۲                             |
| •••••                                      | ۲                             |
| ANNULEREN                                  | BEVESTIG JE NIEUWE WACHTWOORD |

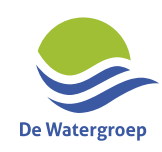

### Je wachtwoord is aangepast!

|              |                                                         |                                 |                      |                    | Advision Printing (1) | 1000000Q • ? |
|--------------|---------------------------------------------------------|---------------------------------|----------------------|--------------------|-----------------------|--------------|
| e Watergroep | ,                                                       | n overzicht                     | L GEGEVENS           | VERBRUIK           | ■ VERHUIZEN           | E FACTUREN   |
|              |                                                         |                                 |                      |                    |                       |              |
|              |                                                         |                                 |                      |                    |                       |              |
| GEBRUIKERS   | GEGEVENS                                                |                                 |                      |                    |                       |              |
| GEBRUIKERS   | GEGEVENS<br>vachtwoord is met succes gewijzigd! Een bev | estigingsmail is on             | derweg!              |                    |                       |              |
| GEBRUIKERS   | GEGEVENS<br>vachtwoord is met succes gewijzigd! Een bev | estigingsmail is on<br>mail.com | derweg!<br>Wijzig ge | bruikersnaam (= e- | mailadres)            |              |

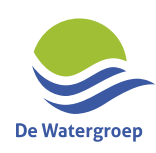

#### Je ontvangt van ons nog een bevestigingsmail: je kan je vanaf nu met je nieuwe wachtwoord aanmelden

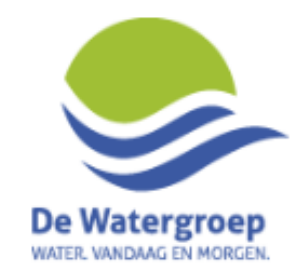

#### Bevestiging gewijzigd wachtwoord klantenzone De Watergroep

Beste klant,

Jouw wachtwoord is gewijzigd! Gebruik vanaf nu dit wachtwoord om in te loggen op de online klantenzone van De Watergroep.

Heb je dit wachtwoord niet zelf aangepast? Neem dan zo snel mogelijk contact op met onze klantendienst.

Dit is een automatisch verzonden e-mail, gelieve hier niet op te antwoorden.

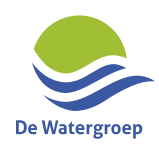